## Eduroam Linux-Ubuntu Operating System Settings

In the menu that opens, the necessary settings are made as follows.

1-Wireless security :WPA & WPA2 Enterprise

Authorization: Tunneled TLS

Anonymous Identity: Leave this part blank.

Domain (Domain): Leave this part blank.

Internal Authorization: Select PAP

**User Name:** Enter your corporate e-mail address in the 'User Name' field. [Your e-mail address from our university with @ samsun.edu.tr]

Password: Enter the password of your corporate e-mail address in the 'Password' field.

| Activities        | 🔘 Settings 🔻 | Ni5 29 11:20             |                         |                                         |            |   |  | + ا∭ - |
|-------------------|--------------|--------------------------|-------------------------|-----------------------------------------|------------|---|--|--------|
| 2                 | C<br>bidb    |                          |                         |                                         |            |   |  |        |
|                   |              |                          |                         |                                         |            |   |  |        |
|                   | 0            | Q Settings 🗏             |                         | Wi-Fi<br>Connection disappeare          |            |   |  |        |
|                   | Trash        | 😤 WI-FI                  |                         |                                         |            |   |  |        |
| 0                 |              | () Network               | Airolane<br>Wi-Fi No    | Mode<br>etwork Authentication Required  | 0          |   |  |        |
|                   |              | Bluetooth                | Authenti                | ication required by Wi-Fi networ        |            |   |  |        |
|                   |              | C Background             | Passwords               | or encryption keys are required to acce | is the Wi- | 0 |  |        |
|                   |              | Appearance               | Finetwork               | "eduroam".                              |            | • |  |        |
|                   |              | Q Notifications          | Wi-Fi security          | WPA & WPA2 Enterprise                   | •          | 8 |  |        |
| 2                 |              | Q. Search                | Authentication          | Tunneled TLS                            | -          | 8 |  |        |
|                   |              |                          | Anonymous identity      |                                         |            |   |  |        |
| • 🛞 🔄             |              | Appucations /            | Domain                  | (Alexander)                             |            |   |  |        |
| -                 |              | Privacy >                | CA certificate          | (None)                                  | *          |   |  |        |
| •( <del>A</del> ) |              | Online Accounts          | CA certificate password | Show passwords                          | ~          |   |  |        |
|                   |              | ≪ <sup>®</sup> ₀ Sharing |                         | No CA certificate is required           | - 1        |   |  |        |
|                   |              | ∬ Sound                  | Inner authentication    | PAP                                     | •          |   |  |        |
|                   |              | Power                    | Username                | kullanıcıadı@samsun.edu.tr              |            |   |  |        |
|                   |              | C. Pinter                | Password                | Bu kısma mail şifrenizi giriniz.        | 8          |   |  |        |
|                   |              | v⊊r Uisplays             |                         | Show password                           |            |   |  |        |
|                   |              | () Mouse & Touchpad      |                         | Cancel                                  | Connect    |   |  |        |
|                   |              | Keyboard Shortcuts       |                         |                                         |            |   |  |        |
|                   |              | Printers                 |                         |                                         |            |   |  |        |
|                   |              |                          |                         |                                         | _          |   |  |        |
| 200.000           |              |                          |                         |                                         |            |   |  |        |
|                   |              |                          |                         |                                         |            |   |  |        |
|                   |              |                          |                         |                                         |            |   |  |        |

**2-** After making these settings, click on the "eduroam" field again as below. Your link is ready. If you have made these settings before. Go to the wireless connection settings and update the eduroam settings as described in part 1.

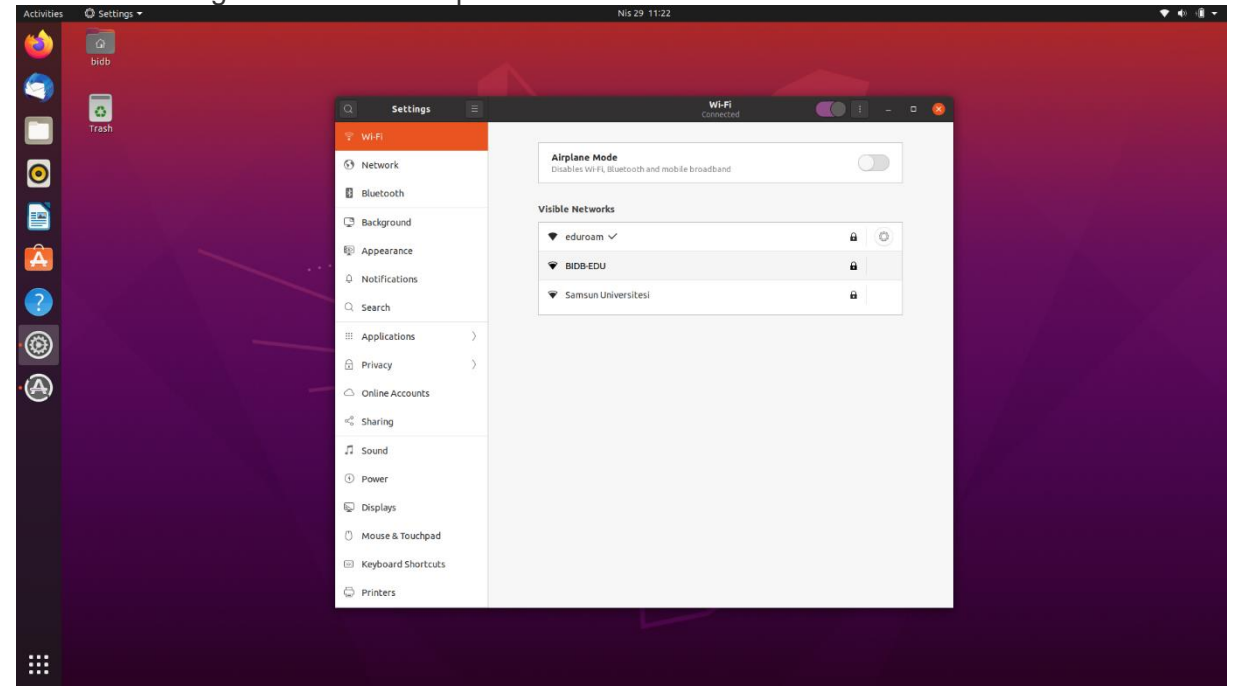